# 300 Dollar Food Computer MVP Software Guide

# Required Materials

- Blank SD card (16gb or larger)
- Raspberry Pi
- Sensors installed on Raspberry Pi (needed for data collection to work)
- Computer Monitor (HDMI Port)
- HDMI Cable
- Keyboard / Mouse

# 1. Format SD Card

Start with a blank SD card (16gb or larger). Format the SD card. Use SDFormatter, available for download here: <a href="https://www.sdcard.org/downloads/formatter-4/index.html">https://www.sdcard.org/downloads/formatter-4/index.html</a>

| 52            | Format your drive. All of the data<br>on the drive will be lost when you<br>format it. |
|---------------|----------------------------------------------------------------------------------------|
|               | SD, SDHC and SDXC Logos are trademarks of SD-3C, LLC.                                  |
| Drive : E:    | ✓ Refresh                                                                              |
| Size :        | 28.8 GB Volume Label : RECOVERY                                                        |
| format Option | : Option                                                                               |
| QUICK FORM    | AT, FORMAT SIZE ADJUSTMENT OFF                                                         |

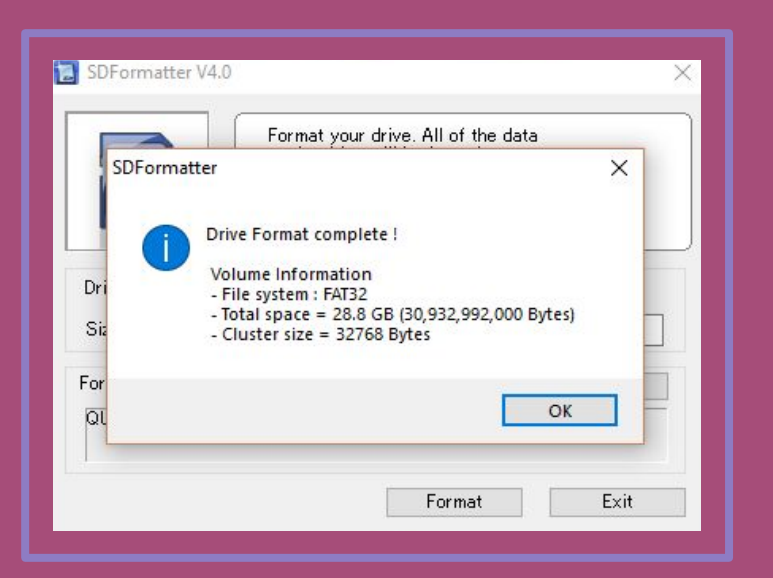

## 2. Download NOOBS

Download the latest Raspbian NOOBS. Download available here: <a href="https://www.raspberrypi.org/downloads/noobs/">https://www.raspberrypi.org/downloads/noobs/</a>

| 0000 | BLOG                    | DOWNLOADS                       | COMMUNITY                     | HELP                 | FORUMS               | EDUCATIO         | N Q |
|------|-------------------------|---------------------------------|-------------------------------|----------------------|----------------------|------------------|-----|
|      |                         |                                 |                               |                      |                      |                  |     |
|      | NOOBS                   |                                 |                               |                      |                      |                  |     |
|      |                         |                                 |                               |                      |                      |                  |     |
|      | Beginners should sta    | rt with NOOBS - New O           | Out Of the Box Software       | . You can            |                      |                  |     |
|      | purchase a pre-instal   | ed NOOBS SD card fro            | m many retailers, such        | as <u>Pimoroni</u> . |                      |                  |     |
|      | Adafruit and The Pi H   | ut, or download NOOB            | S below and follow the s      | software setup       |                      |                  |     |
|      | guide and NOOBS set     | <u>tup guide video</u> in our h | elp pages.                    |                      |                      |                  |     |
|      | NOOBS is an easy op     | erating system installe         | r which contains <u>Raspb</u> | ian. It also         |                      |                  |     |
|      | provides a selection of | of alternative operating        | systems which are the         | n downloaded         |                      |                  |     |
|      | from the internet and   | installed.                      |                               |                      |                      |                  |     |
|      | NOOBS Lite contains     | the same operating sy           | stem installer without P      | aspbian pre-         |                      |                  |     |
|      | loaded. It provides the | e same operating syste          | m selection menu allov        | ving Raspbian        |                      |                  |     |
|      | and other images to b   | be downloaded and ins           | talled.                       |                      |                      |                  |     |
|      |                         | NOOBS                           |                               |                      | NOOBS LITE           |                  |     |
|      |                         | Offline and network insta       | I.                            |                      | Network install only |                  |     |
|      |                         | Version: 2.                     | 4.5                           |                      | Version:             | 2.4              |     |
|      |                         | Release date: 20                | 17-11-29                      |                      | Release date:        | 2017-04-10       |     |
|      |                         | Download Torrant                | Download ZIP                  |                      | Download Tomar       | t 🗊 Download ZIP |     |
|      |                         |                                 |                               |                      |                      |                  |     |

#### 3a. Extract NOOBS

You will need to extract NOOBS from the zip file you downloaded. Use the free compression software from Windows; 9zip

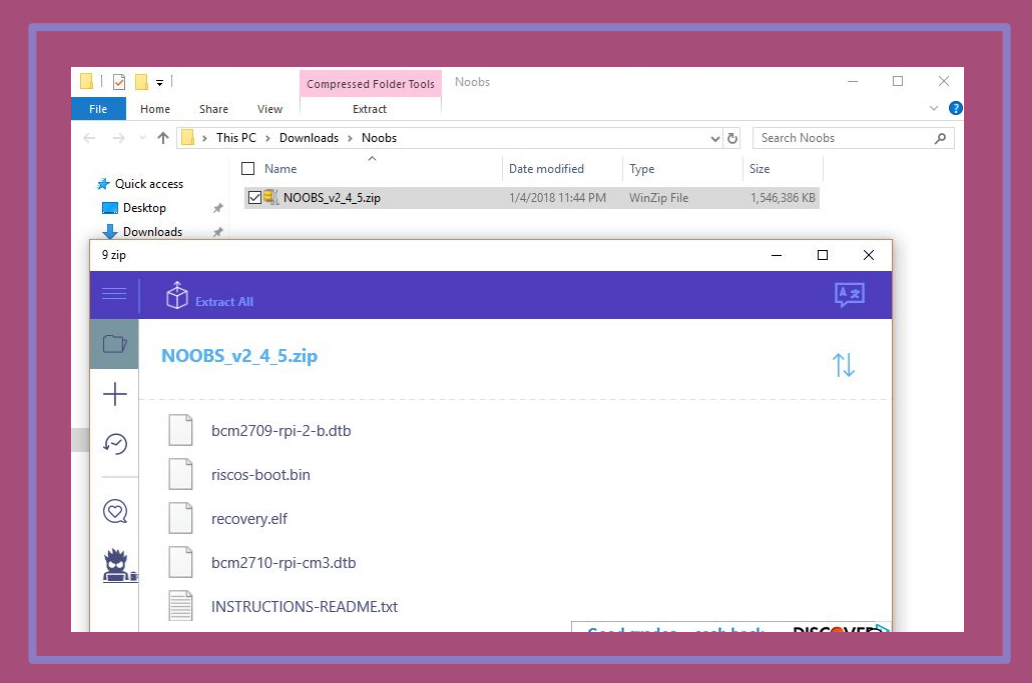

## 3b. Unzip NOOBS

Create a folder within the Downloads folder so you can always find it later, and unzip the file there.

| Home Share View Extract                                                                                                    | ~              | File Home Share                                             | View                                     |                    |                 |                     |   |
|----------------------------------------------------------------------------------------------------|----------------|-------------------------------------------------------------|------------------------------------------|--------------------|-----------------|---------------------|---|
| A This PC > Downloads > Noobs     Co     Co | Search Noobs   | $\leftarrow \rightarrow \land \uparrow \blacksquare \ll TI$ | 50008000D (C:) > Users > Drew > Download | s > Noobs > NOOBS_ | v2_4_5 v (      | Search NOOBS_v2_4_5 | 1 |
| Name Date modified Type                                                                                                    | Size           |                                                             | Name ^                                   | Date modified      | Type            | Size                |   |
| t Folder                                                                                                    | × 46 386 KB    | Quick access                                                | defaults                                 | 1/4/2018 11:47 PM  | File folder     |                     |   |
|                                                                                                    |                | Desktop 🖈                                                   | os                                       | 1/4/2018 11:47 PM  | File folder     |                     |   |
|                                                                                                    | ,              | 🔶 Downloads 🖈                                               | overlays                                 | 1/4/2018 11:48 PM  | File folder     |                     |   |
| anize 🕶 New folder 🔢 💌                                                                                                    |                | 🔮 Documents 🖈                                               | bcm2708-rpi-0-w.dtb                      | 1/4/2018 11:48 PM  | DTB File        | 15 KB               |   |
| Name     Date modified     Type                                                                                                    | 1 mm           | 📰 Pictures 🛷                                                | bcm2708-rpi-b.dtb                        | 1/4/2018 11:48 PM  | DTB File        | 14 KB               |   |
| Quick access                                                                                                    | L <u>Ş æ</u> l | Bike lever                                                  | bcm2708-rpi-b-plus.dtb                   | 1/4/2018 11:47 PM  | DTB File        | 14 KB               |   |
| Desktop 🖈 No items match your search.                                                                                                    |                | MARSfarm                                                    | bcm2708-rpi-cm.dtb                       | 1/4/2018 11:48 PM  | DTB File        | 14 KB               |   |
| Downloads 🖈                                                                                                    |                | Software Pics                                               | bcm2709-rpi-2-b.dtb                      | 1/4/2018 11:47 PM  | DTB File        | 15 KB               |   |
| Documents *                                                                                                    |                | Tono mans                                                   | bcm2710-rpi-3-b.dtb                      | 1/4/2018 11:47 PM  | DTB File        | 16 KB               |   |
| Dicturer 🖈                                                                                                    |                |                                                             | bcm2710-rpi-cm3.dtb                      | 1/4/2018 11:47 PM  | DTB File        | 15 KB               |   |
| Dise laure                                                                                                    |                | 🦀 OneDrive                                                  | bootcode.bin                             | 1/4/2018 11:47 PM  | BIN File        | 50 KB               |   |
| Dike level                                                                                                    |                | This PC                                                     | BUILD-DATA                               | 1/4/2018 11:47 PM  | File            | 1 KB                |   |
| MAKStarm                                                                                                    |                |                                                             | INSTRUCTIONS-README.txt                  | 1/4/2018 11:47 PM  | Text Document   | 3 KB                |   |
| Software Pics                                                                                                    |                | SD RECOVERY (E:)                                            | recovery.cmdline                         | 1/4/2018 11:48 PM  | CMDLINE File    | 1 KB                |   |
| Topo maps                                                                                                    |                | Network                                                     | covery.elf                               | 1/4/2018 11:47 PM  | ELF File        | 640 KB              |   |
| IneDrive                                                                                                    |                |                                                             | i recovery.img                           | 1/4/2018 11:47 PM  | Disc Image File | 2,598 KB            |   |
|                                                                                                    |                |                                                             | recovery.rfs                             | 1/4/2018 11:47 PM  | RFS File        | 27,452 KB           |   |
| rhis PC v <                                                                                                    | >              |                                                             | RECOVERY_FILES_DO_NOT_EDIT               | 1/4/2018 11:48 PM  | File            | 0 KB                |   |
| Folder                                                                                                    |                |                                                             | i recovery/.img                          | 1/4/2018 11:48 PM  | Disc Image File | 2,007 KB            |   |
|                                                                                                    |                |                                                             | riscos-boot.bin                          | 1/4/2018 11:47 PM  | BIN File        | TU KB               |   |
| Select Folder Cancel                                                                                                    | DISCOVE        |                                                             |                                          |                    |                 |                     |   |

# 3c. Paste NOOBS Folder to SD Card

Finally, select everything in this folder, copy it, and paste it into the main directory of the SD card.

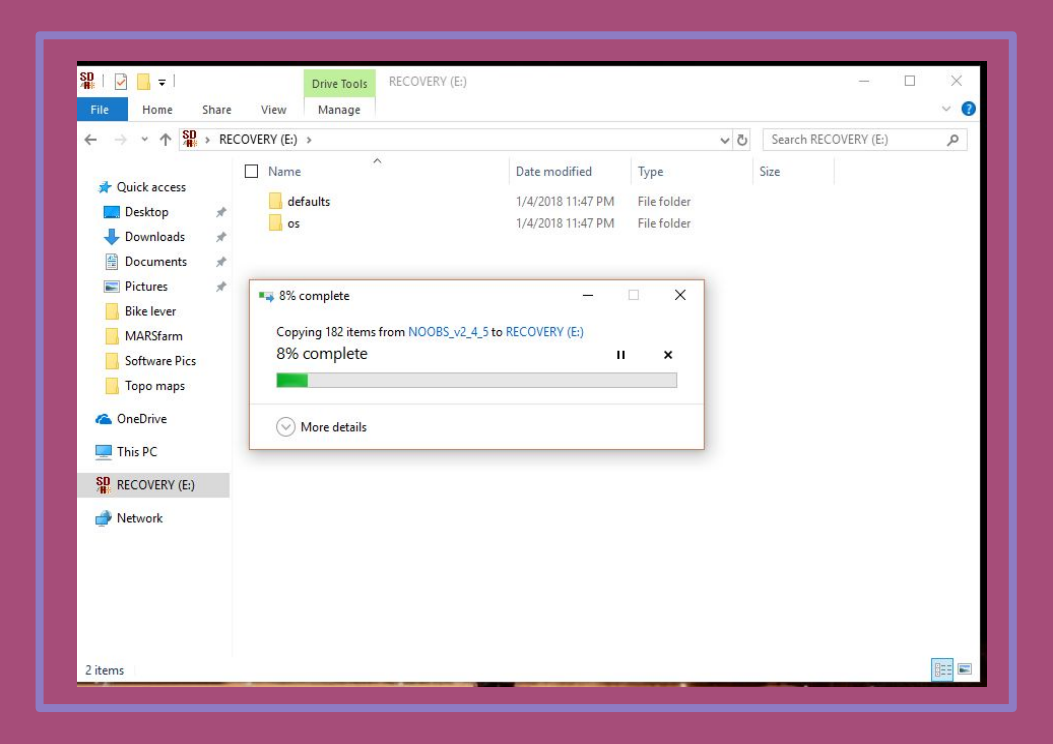

# 4. Connect NOOBS to Wifi

Insert the SD card into the Raspberry Pi and power it up. When NOOBS launches, connect to your wifi.

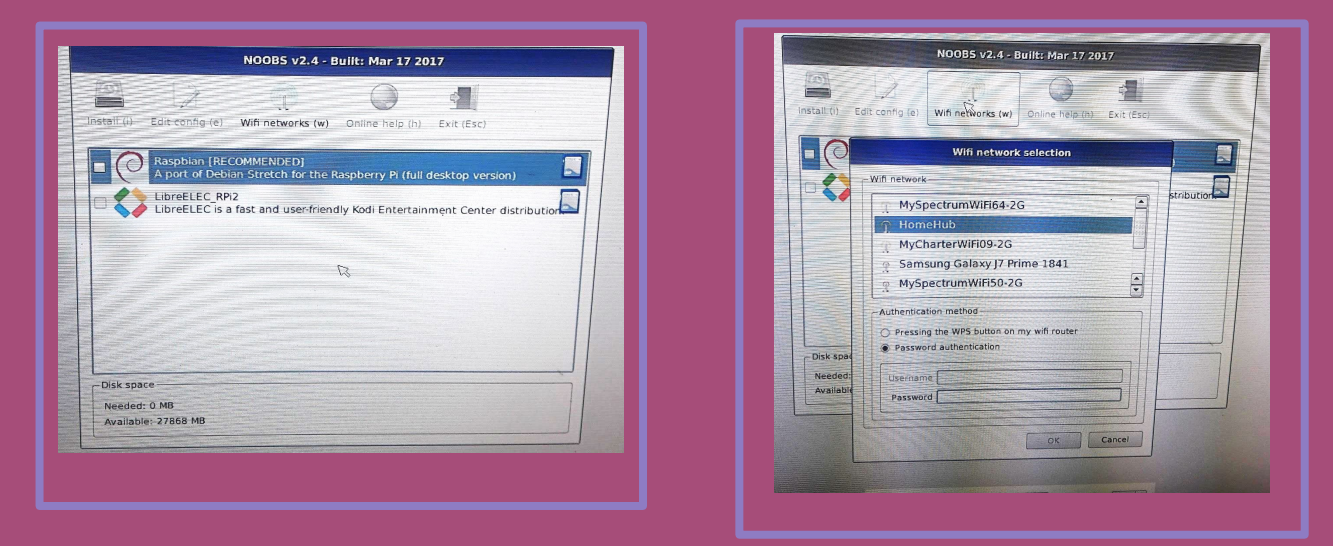

Note: the British Keyboard is the default. If you are not used to it, you might want to change it at the bottom when typing in your password.

#### 5. Install Raspbian Stretch

When the list of available operating systems updates from the internet, select Raspbian Stretch, and click install in top left corner.

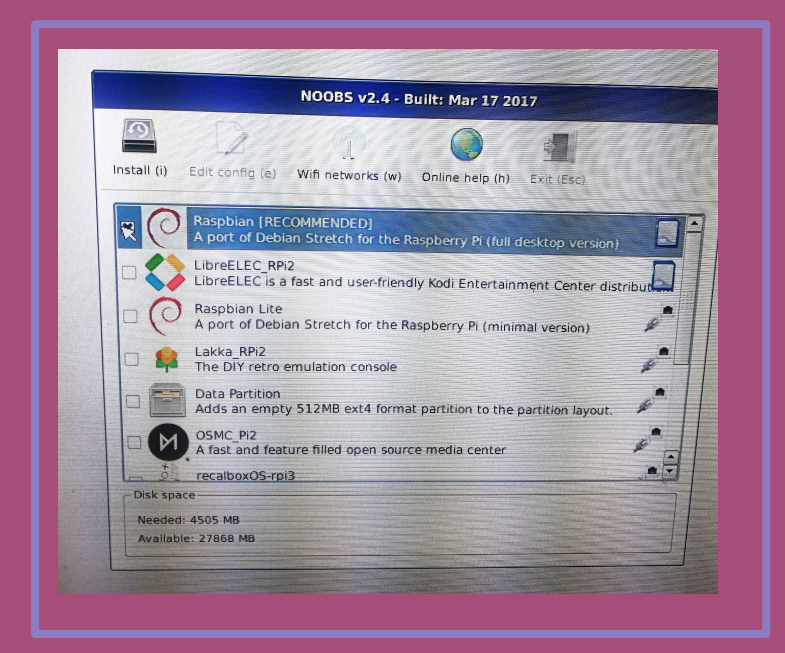

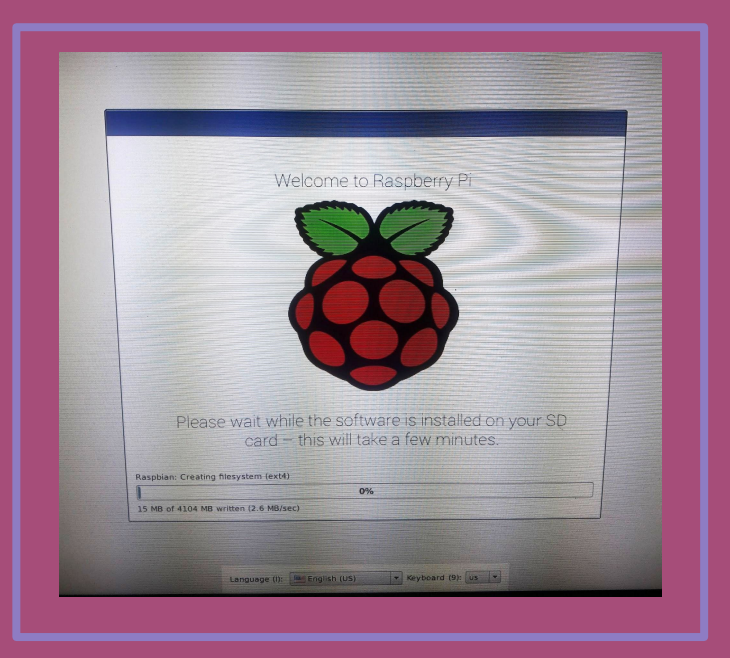

# 6. Update to the Latest Software

From the terminal, run: sudo apt-get update

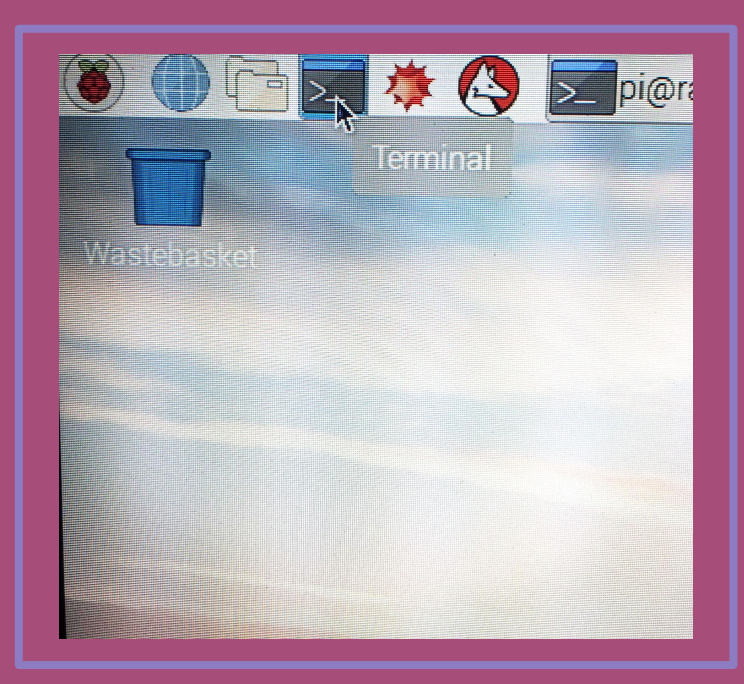

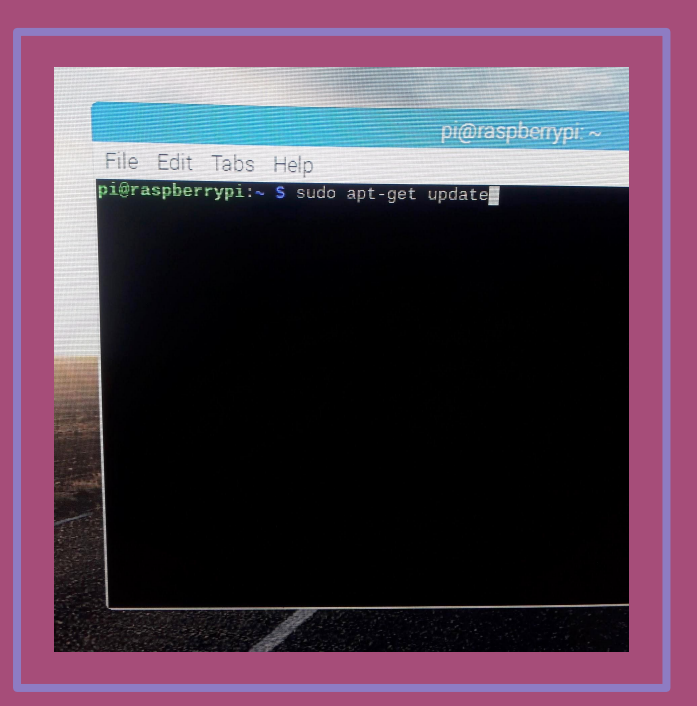

# 7. Upgrade Software

From the terminal, run: sudo apt-get upgrade -y

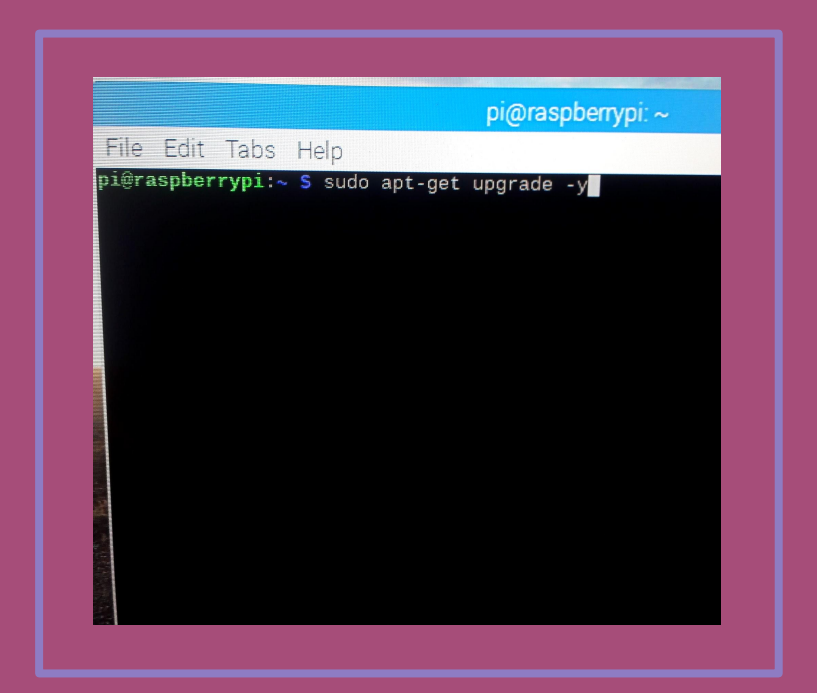

## 8. Configure to Your Needs

#### From the terminal, run: sudo raspi-config

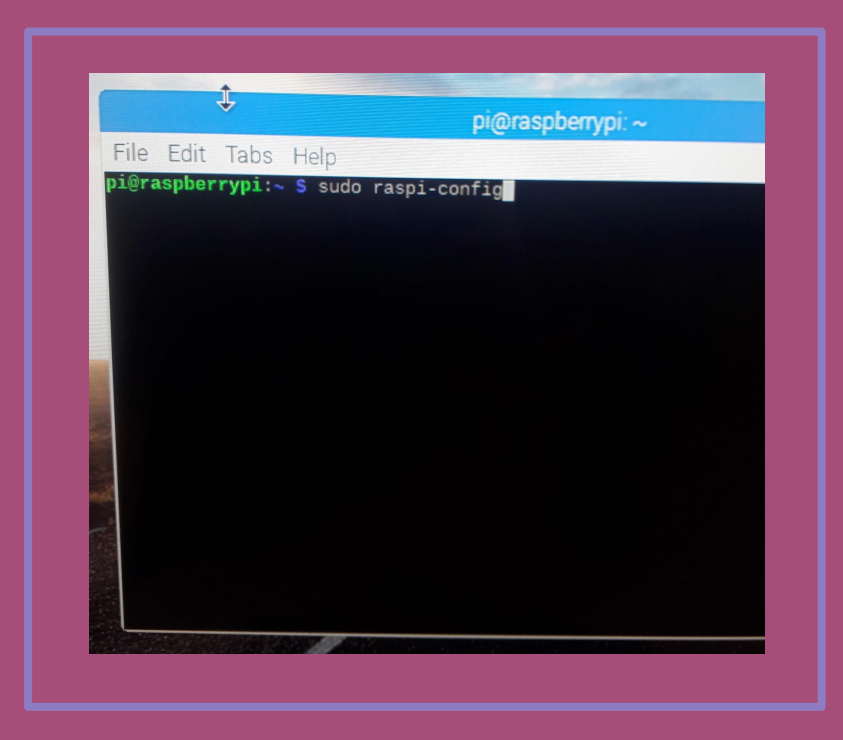

# 9. Change timezone

Under "4-Localization", change the timezone to your country and area. To navigate through menus use your keyboard's arrow keys.

| Raspberry Pi Softwar                                                                                                    | e Configuration Tool (raspi-c                                                                                                    |
|----------------------------------------------------------------------------------------------------|----------------------------------------------------------------------------------------------------|
| Change User Password<br>Network Options<br>Boot Options<br>Localisation Options<br>Interfacing Options<br>Overclock<br>Advanced Options<br>Update<br>About raspi-config | Change password for the<br>Configure network settin<br>Configure options for st<br>Set up language and regi<br>Configure connections to<br>Configure overclocking fo<br>Configure advanced settin<br>Update this tool to the 1<br>Information about this co |
| <select></select>                                                                                                    | <finish></finish>                                                                                                    |

| e Edit Tabs Help                                                           | pi@raspberrypi: ~                                                                                                    |
|----------------------------------------------------------------------------|----------------------------------------------------------------------------------------------------|
| Raspberry Pi Software                                                      | Configuration Tool (raspi-config)                                                                                                    |
| 12 Change Timezone<br>13 Change Keyboard Layout<br>14 Change Wi-fi Country | Set up tanguage and regional sett<br>Set up timezone to match your loc<br>Set the keyboard layout to match<br>Set the legal channels used in yo |
| <select></select>                                                          | <back></back>                                                                                                    |
|                                                                            |                                                                                                    |

#### 10. Enable Interfaces

Back in the main config menu, under "5-Interface", enable Camera, SSH, I2C, and 1 wire.

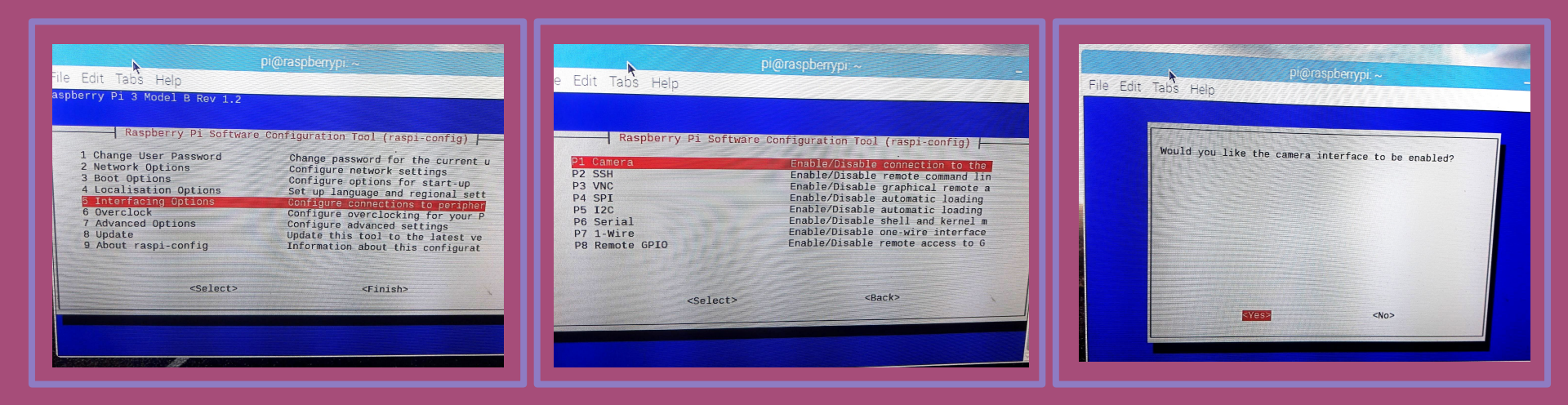

### 11. Finish & Reboot

In the config menu, hit "Finish" at the bottom right to exit, and reboot when prompted.

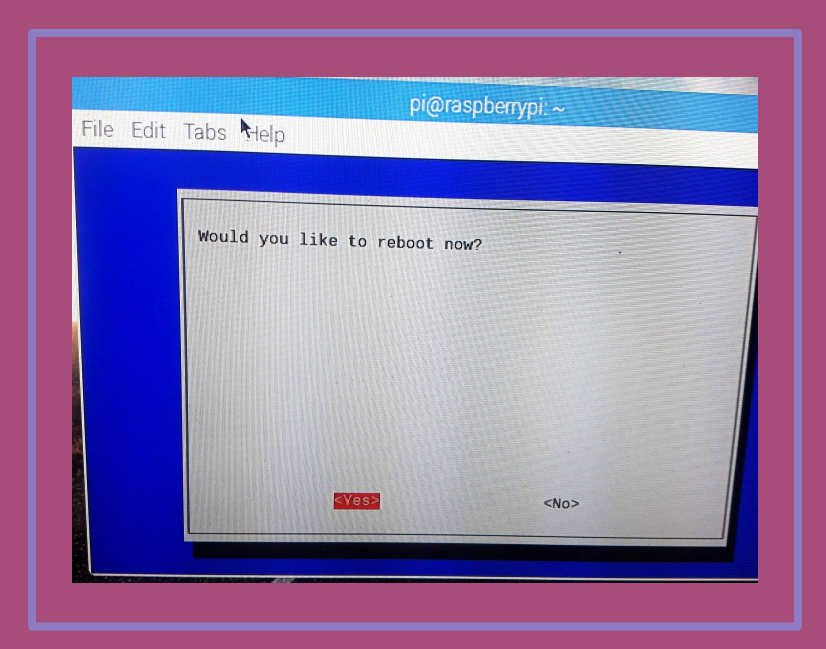

# 12. Get MVP Software

(Copy script to a new file)

In the browser, go to:

#### https://github.com/futureag/mvp

| Web Browser | <ul> <li>(i) (i) (i) (i) (i) (i) (i) (i) (i) (i)</li></ul>                                                                 |
|-------------|----------------------------------------------------------------------------------------------------|
| Wastebasket | Features Business Explore Marketplace Pricing<br>webbhm / OpenAg-MVP-II<br>Code Issues 1 Pull requests 0 Projects 0 In the |
|             | Join CitHub<br>CitHub is home to over 20 million develo<br>and review code, manage projects, ar<br>Sign up                 |
|             | Basic MVP with reorganized code for a better development path                                                              |

# 13. Copy Code

Scroll down the readme file on this page until you see a large block of code (it's indented, and has a lot of lines that start with "#". First line: #!/bin/sh Last line: echo\$(date +"%D %T") "Install Complete"

| GitHub-webbhm/ ×<br>GitHub-webbhm/ ×<br>C ■ Secure https://github.com/webbhm/OpenAg-MVP-II<br>window and type in "/buildScript.sh.<br>#1/bin/sh<br># Part 1<br># Secure in "/buildScript.sh.<br>#1/bin/sh<br># Part 1<br># Secure in "/buildScript.sh.<br>#1/bin/sh<br># Part 1<br># Secure in "/buildScript.sh.<br>#1/bin/sh<br># Part 1<br># Secure in "/buildScript.sh.<br>#1/bin/sh<br># Date: 11/10/2017<br># This script assumes you are running on your Rampberry Pi.srith (Stretch)<br># This script assumes you are running on your Rampberry Pi.srith (Stretch)<br># This script assumes you are running on your Rampberry Pi.srith (Stretch)<br># This script assume the local environment (Keyboard, (Hanzone)<br># You have configured the local environment (Keyboard, (Hanzone)                                                                                                    | a bette                                                                                                    |
|----------------------------------------------------------------------------------------------------|----------------------------------------------------------------------------------------------------|
| C  Secure https://github.com/webbhm/OpenAg-MVP-ii  Window and type in "/buildScript.sh.  #1/bin/sh  # Part 1  # Secure https://github.com/webbhm/OpenAg-MVP-ii  # Author: Howard bebb  # Date: 11/40/2017  # This script assumes you are running on your Raspborcy PL with (Strate);  # You have configured to 0 be local environment (Keyboard, telenzone)  # You have configured to 0 be local environment (Keyboard, telenzone)  # You have configured to 0 be local environment (Keyboard, telenzone)  # You have configured to 0 be local environment (Keyboard, telenzone)  # You have configured to 0 be local environment (Keyboard, telenzone) # You have configured to 0 be local environment (Keyboard, telenzone) # You have configured to 0 be local environment (Keyboard, telenzone) # You have configured to 0 be local environment (Keyboard, telenzone) # You have configured to 0 be local environment (Keyboard, telenzone) # You have configured to 0 be local environment (Keyboard, telenzone) # You have configured to 0 be local environment (Keyboard, telenzone) # You have configured to 0 be local environment (Keyboard, telenzone) # You have configured to 0 be local environment (Keyboard, telenzone) # You have configured to 0 be local environment (Keyboard, telenzone) # You have configured to 0 be local environment (Keyboard, telenzone) # You have configured to 0 be local environment (Keyboard, telenzone) # You have configured to 0 be you have the point of the local environment (Keyboard, telenzone) # You have configured to 0 be you have the point of the local environment (Keyboard, telenzone) # You have the local environment of the local environment of the local envir        | GITIG 1                                                                                                    |
| C Secure integs://github.com/webbhm/OpenAg-MVP-ii<br>window and type in "/buildScriptsh. #//bin/sh # Part 1 # Secure generic script to get and install github archive # Author: Howard Webb # Date: 11/16/2817 # This script assumes you are running on your Rampberry P1 with (Stretch) # This script assumes you are running on your Rampberry P1 with (Stretch) # You have configured the local environment (keyboard, telmozone)                                                                                                    | ang a                                                                                                    |
| <pre>window and type in "/buildScriptsh. ##/bin/sh # Part 1 # Semi-generic script to get and install github archive # Author: Howard Webb # Date: 11/16/2017 # This script assumes you are running on your Rappersy Planth (Stretch) # This script assumes you are running on your Rappersy Planth (Stretch) # You have configured the local environment (keyboard, timezone) # You have configured the local environment (keyboard, timezone) # You have configured the local environment (keyboard,</pre>  | and b                                                                                                    |
| <pre>#/bin/sh #/bin/sh # Part 1 # Semi-generic script to get and install github archive # Author: Howard Webb # Date: 11/16/2017 # This script assumes you are running-on your Raspberry P1 with (Stretch) # Therei is connected # You have configured the local environment (keyboard, timezone) # You have configured the local environment (keyboard, timezone) # You have configured the local environment (keyboard, timezone) # You have configured the local environment (keyboard, timezone) # You have configured the local environment (keyboard, timezone)</pre>                                                                                                    |                                                                                                    |
| <pre>#1/bin/sh # Part 1 # Semi-generic script to get and install github archive # Author: Howard Webb # Date: 11/16/2017 # This script assumes you are running on your Raspberry Pi with (Stretch # This script assumes the local environment (keyboard, timezone) # You have configured the local environment (keyboard, timezone) # You have configured the local environment (keyboard, timezone) # You have configured the local environment (keyboard, timezone) # You have configured the local environment (keyboard, timezone)</pre>                                                                                                    |                                                                                                    |
| <pre># Part 1 # Semi-generic script to get and install github archive # Author: Howard bebb # Date: 11/16/2017 # This script assumes you are running on your Rapberry Pl with (Stretch) # There is connected # You have configured the local environment (keyboard, timozone) # You have configured the local environment (keyboard, timozone) # You have configured</pre> |                                                                                                    |
| <pre># Part 1 # Semi-generic script to get and install github archive # Author: Howard Webb # Date: 11/16/2017 # This script assumes you are running on your Bampbery Planth (Stretch) # This script assumes the local environment (Keyboard, t-Empone) # You have configured the local environment (Keyboard, t-Empone) # You have configured the local environment (Keyboard, t-Empone)# # # # # # # # # # # # # # # # # # #</pre>                                                                                                    | and the second second se |
| <pre># Semi-generic script to get and install github archive # Author: Howard Hebb # Date: 11/16/2017 # This script assumes you are running on your Rampberry P1 with (Stretch # Internet is connected # You have configured the local environment (keybeard, timezone) # You have configured the local environment (keybeard, timezone) # You have configured the l</pre> |                                                                                                    |
| # Author: Howard Webb<br># Date: 11/16/2017<br># This script assumes you are running on your Raspberry Pi with (Stretch<br># Internet is connected<br># You have configured the local environment (keyboard, timezone)<br># You have configured the local environment (keyboard, timezone)                                                                                                    |                                                                                                    |
| <pre># This script assumes you are running on your Rampberry Pi sith (Stretch) # Theret is connected # You have configured the local environment (keyboard, timezone) # You have configured the local environment (keyboard, timezone)</pre>                                                                                                    |                                                                                                    |
| # This script assumes you are running on your Bampberry PL with (Stretch<br># Internet is concerted<br># You have configured the local environment (keyboard, timozone)<br># You have scripting of the local environment (keyboard, timozone)                                                                                                    |                                                                                                    |
| <pre># Internet is connected # You have configured the local environment (keyboard, timezone) # You have adjusted the Di Desference (for five five five five five five five five</pre>                                                                                                    | ) Rasp                                                                                                    |
| # You have configured the local environment (keyboard, fimezone)                                                                                                    |                                                                                                    |
| " Tou have aujusted the PI Preferences (configuration)                                                                                                    |                                                                                                    |
| # Enable the camera interface                                                                                                    |                                                                                                    |
| <pre># Enable 12c # Optionally (suggested) enable SSH, VCN and 1-Wire</pre>                                                                                                    |                                                                                                    |
|                                                                                                    |                                                                                                    |
| # Get the release from Github<br># Extract it to the proper directory                                                                                                    |                                                                                                    |
| # Make the build script executable                                                                                                    |                                                                                                    |
| # Run the release specific build script                                                                                                    |                                                                                                    |
| nunnun Declarations nunnunnunnunnunnunnun                                                                                                    |                                                                                                    |
|                                                                                                    |                                                                                                    |
|                                                                                                    |                                                                                                    |
| RED='\033[31;4/m' # Define red text                                                                                                    |                                                                                                    |

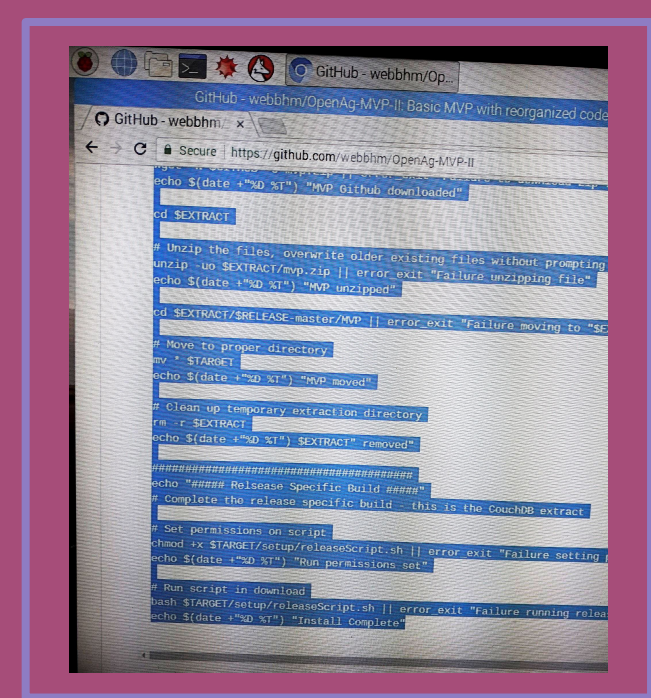

# 14. Copy Code

Copy the entire body of code (select all of it, right click, and click "copy")

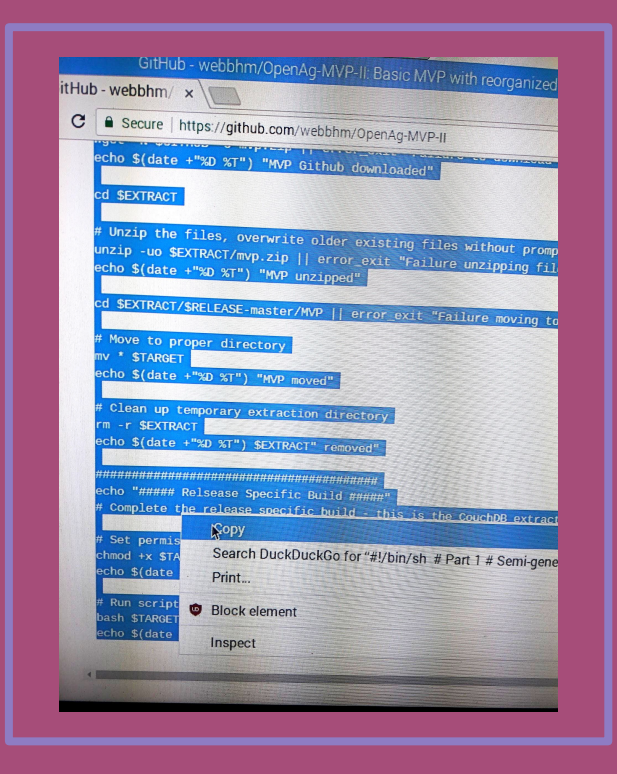

# 15. Open a File for Pasting

From the terminal, run: leafpad

| Cilo          | ⊂ di+  | Talaa | 11.1   |         | pilmia | вроенур | 1.~ |  |
|---------------|--------|-------|--------|---------|--------|---------|-----|--|
| File<br>bi@rs | EUIL   | laps  | Heip   | loofaad |        |         |     |  |
| Pre           | rohne: | . ypr | 3 3440 | iearpau |        |         |     |  |
|               |        |       |        |         |        |         | r   |  |
|               |        |       |        |         |        |         | Ţ   |  |
|               |        |       |        |         |        |         |     |  |
|               |        |       |        |         |        |         |     |  |
|               |        |       |        |         |        |         |     |  |
|               |        |       |        |         |        |         |     |  |
|               |        |       |        |         |        |         |     |  |
| 3             |        |       |        |         |        |         |     |  |
|               |        |       |        |         |        |         |     |  |
| 1.221         |        |       |        |         |        |         |     |  |
|               |        |       |        |         |        |         |     |  |
|               |        |       |        |         |        |         |     |  |

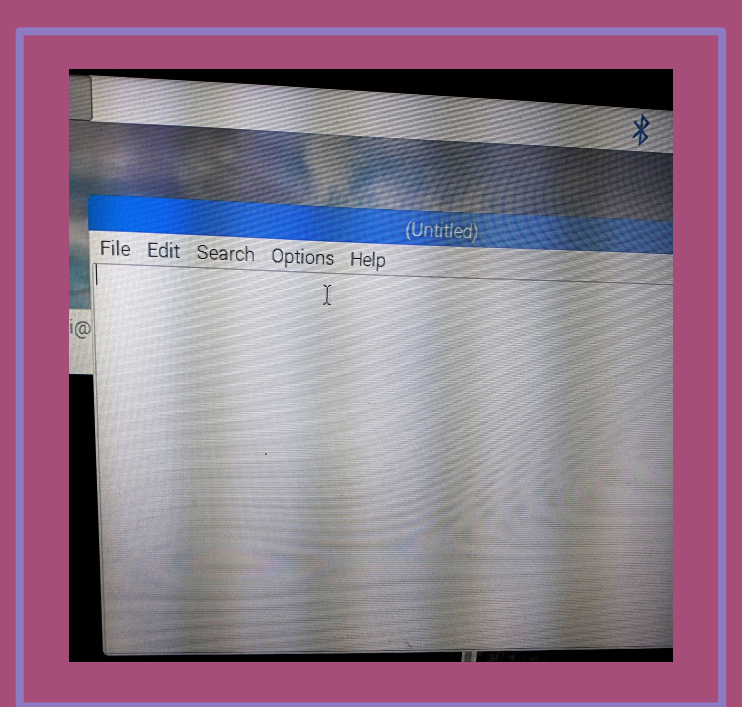

### 16. Paste Code

Right click in the body of the blank text document, and click "paste"

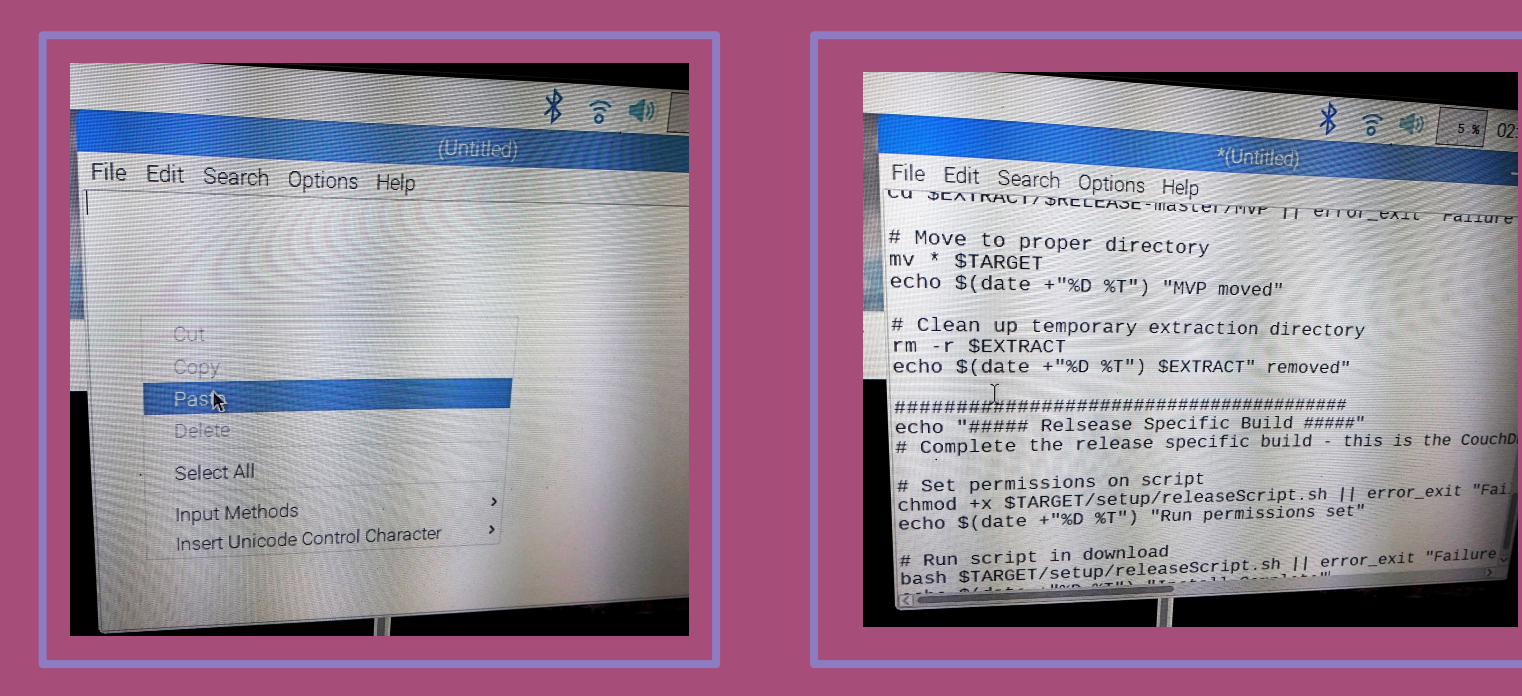

# 17. Save document

Save this document under the directory: /home/pi/Downloads Name it: buildScript.sh Save and exit that file

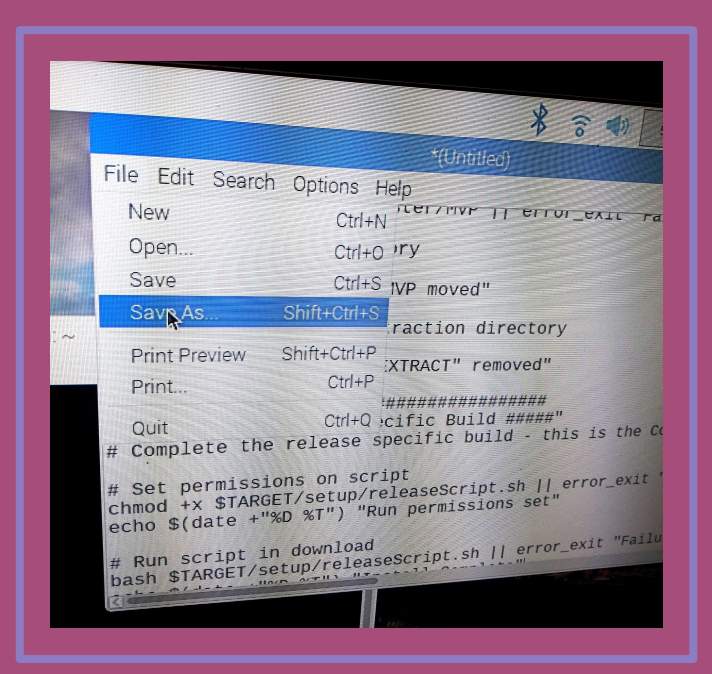

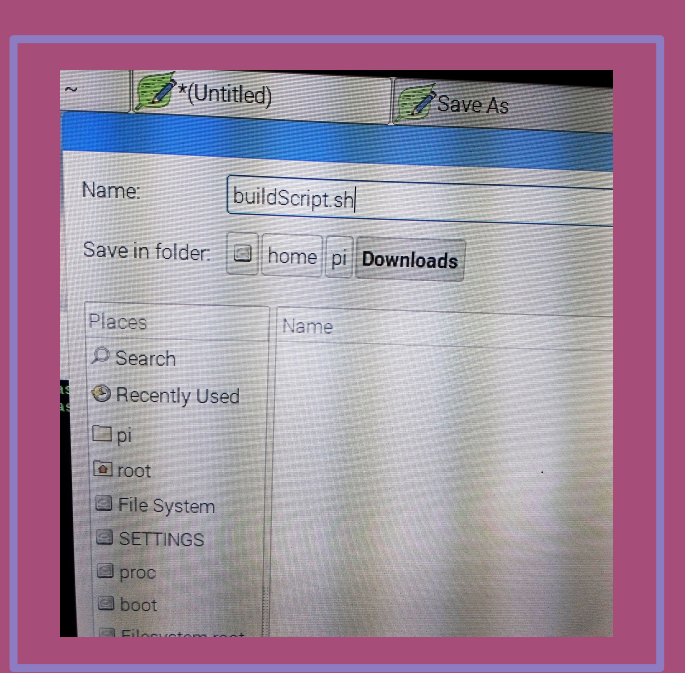

# 18. Grant Permissions

#### From the terminal, run: sudo chmod a+x /home/pi/Downloads/buildScript.sh

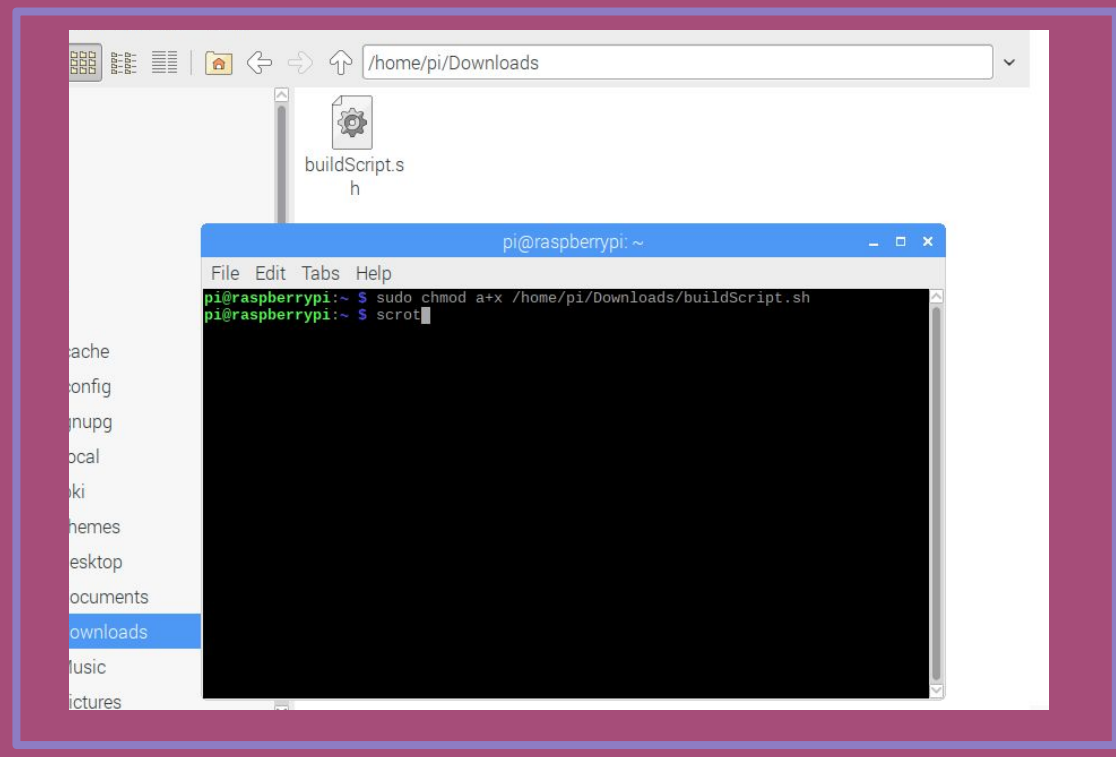

# 19. Run buildscript

From the terminal, run: /home/pi/Downloads/buildScript.sh Throughout the install you will have to type "y" to proceed

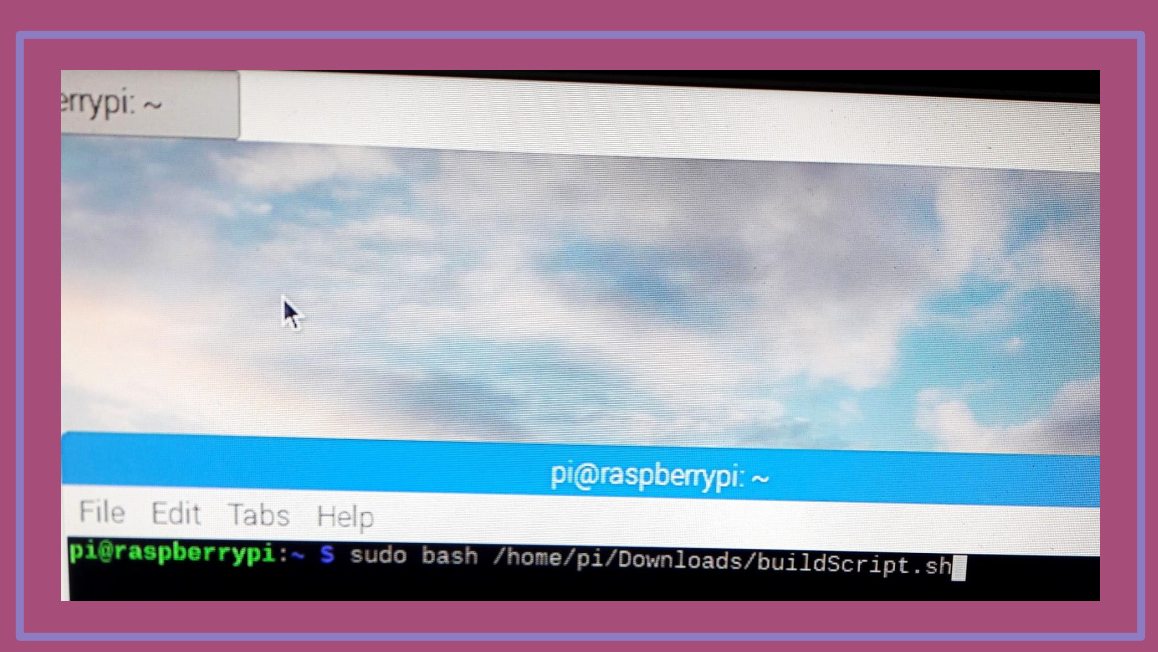

## 20. Reboot the Pi

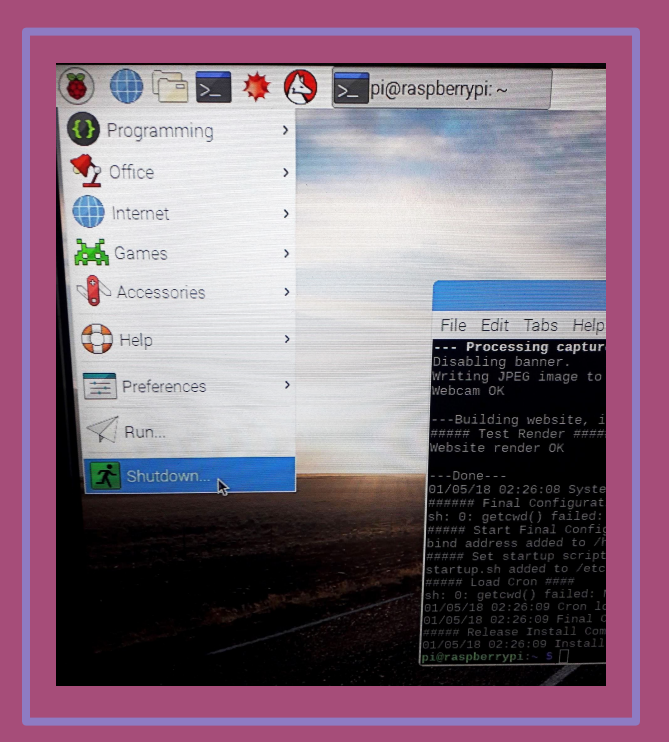

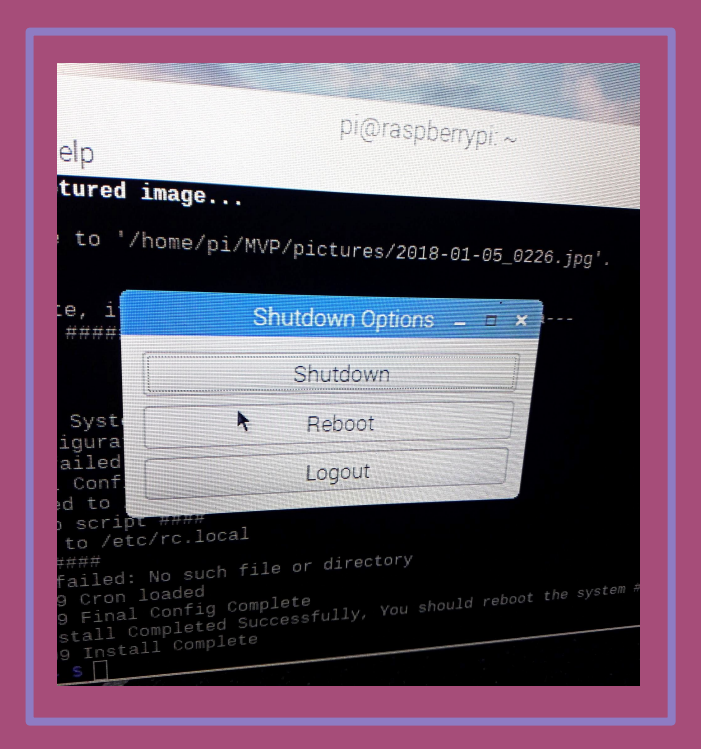

# 21. Run startup script

Next, run this script from the terminal: sudo bash /home/pi/MVP/scripts/Startup.sh (Currently you need to run this any time you boot the pi)

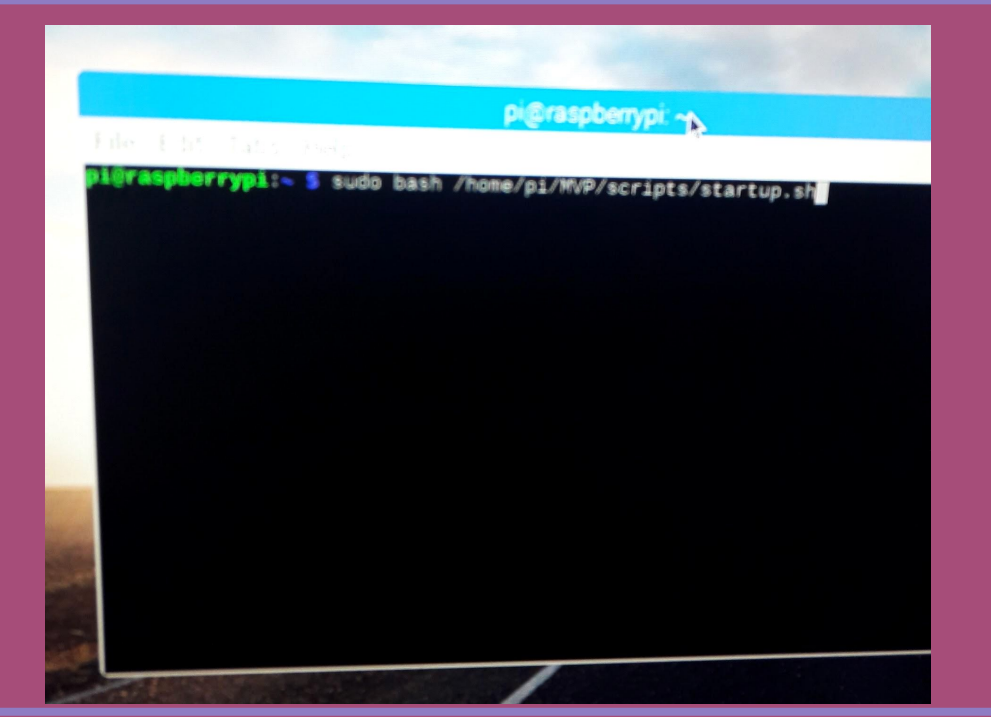

#### 22. Verify CouchDB

Verify that CouchDB is active by typing into the browser: localhost:5984/\_utils

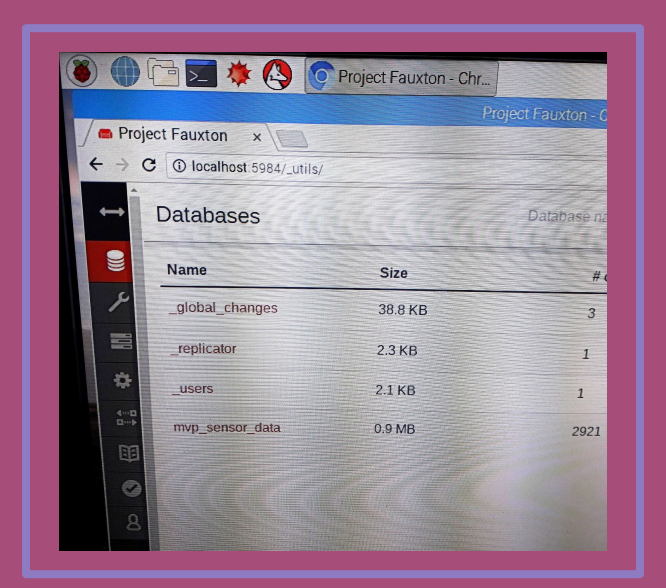

#### 23. Run render scripts

For the last script, run this from the terminal: sudo bash /home/pi/MVP/scripts/Render.sh

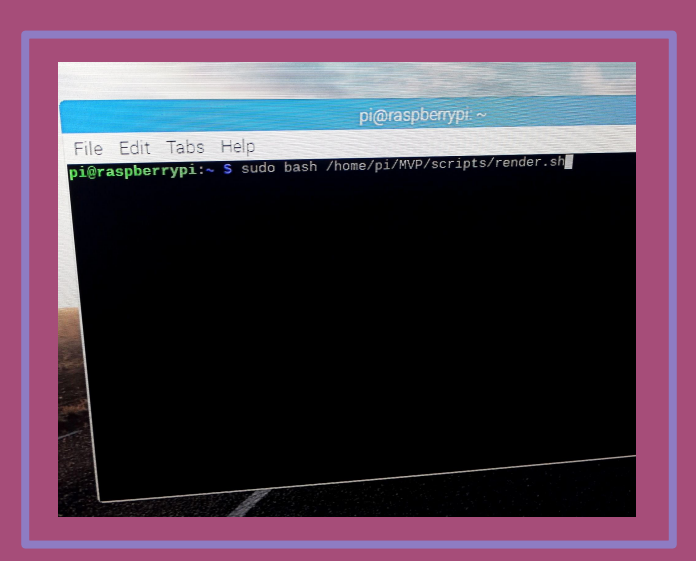

#### 24. Clear cookies

#### In the browser, clear your cookies

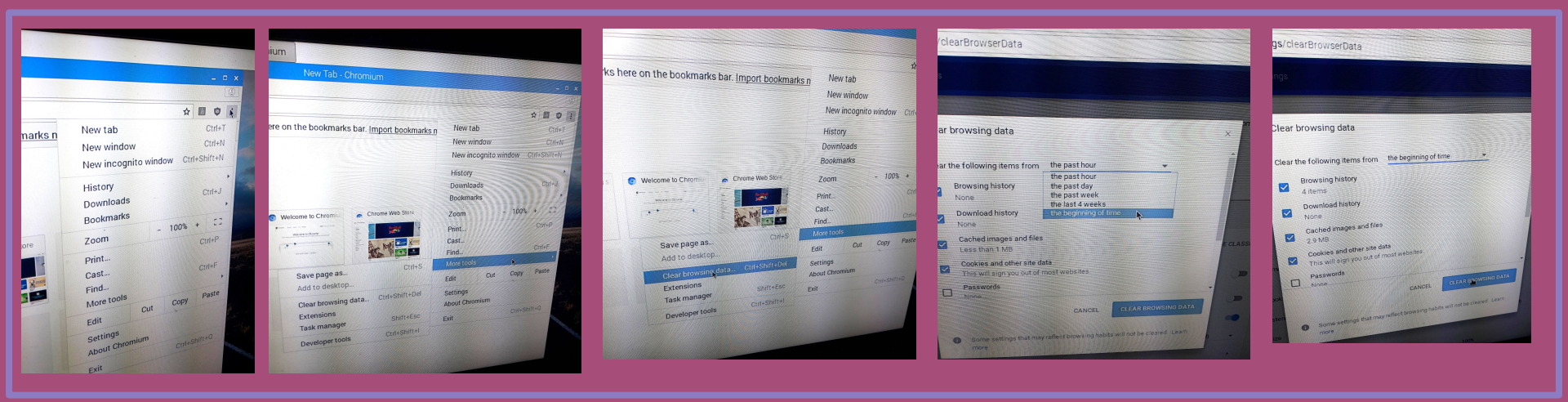

#### 25. Launch the Dashboard

Verify your work by launching the Dashboard. In the browser, type in: localhost:8000

| MVP Dashbo                | oard ×       | 2      | MV         |
|---------------------------|--------------|--------|------------|
|                           | calhost:8000 |        |            |
| OpenAg                    | MVP D        | ata C  | harting:   |
| o perm to                 |              |        | indi tingi |
| Click on a tab to d       | isplay       |        |            |
| Data entry is <u>here</u> |              |        |            |
| Temperaturo               | Humidity     | Camera | About      |
| Temperature               |              |        |            |

### 26. Enjoy your food computer!